## Erlkönig - Login - Benutzerdaten

Um mit RED Medical zu arbeiten, müssen Sie RED zunächst in einem Webbrowser (z.B. Chrome, Firefox, Safari, Egde o.ä.) aufrufen. Dazu geben Sie diese URL in die Adresszeile des Browsers ein: https://redclient.redmedical.de/redclient/index.html

Sie gelangen auf die Loginseite von RED. Hier müssen Sie sich mit Ihrem Benutzernamen und Passwort anmelden. Wenn Sie RED zum ersten Mal aufrufen, müssen Sie sich vor dem Login zuerst im System registrieren.

Kurzname der Praxis: In dieses Feld müssen Sie den Kurznamen der Praxis eingeben, um RED Medical mitzuteilen, für welche Praxis Sie arbeiten möchten. Der Kurzname der Praxis wurde bei der Registrierung des Systems festgelegt.

Benutzername und Passwort: Mit Ihrem Benutzernamen teilen Sie dem System mit, wer Sie sind; mit ihrem persönlichen Passwort zeigen Sie dem System dann, das Sie es auch wirklich selbst sind. Benutzername und Passwort haben Sie ebenfalls bei der Registrierung in RED festgelegt.

Kurzname der Praxis und Benutzernamen können Sie vorbelegen. Sind Kurzname und Benutzername vorbelegt, füllt RED beim Aufruf der Seite die Daten automatisch in die Felder ein. Die Vorbelegung empfiehlt sich beispielsweise dann, wenn immer der gleiche Benutzer zum Login verwendet wird. Ob Benutzername und Kurzname der Praxis vorbelegt sind oder nicht, sagt Ihnen der Link rechts oberhalb des Eingabefeldes.